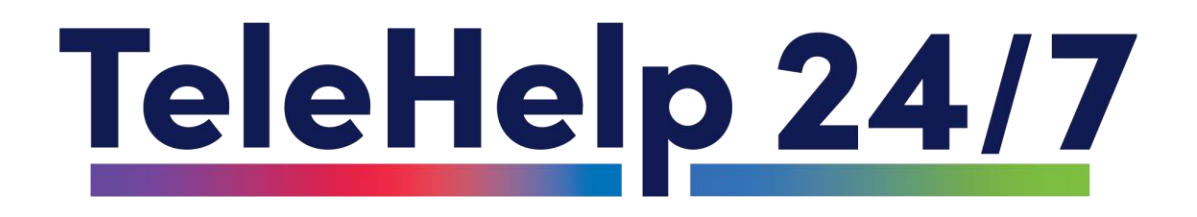

# How to access counseling services via the TeleHelp 24/7 website

www.TeleHelp247.Org

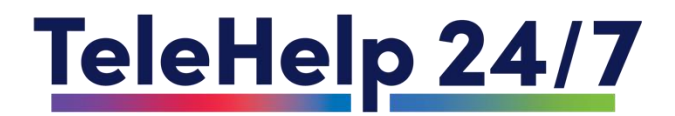

#### Log onto <u>www.TeleHelp247.Org</u>

| CALL US NOW: 888-247-5767 |                              |                                   |            |
|---------------------------|------------------------------|-----------------------------------|------------|
| Tele                      | eHelp 24/7                   | Provider Sign-Up                  |            |
|                           | HOME ABOUT SERVICES PRESS RE | LEASES OUR PARTNERS BLOG FAQ More |            |
|                           | <text></text>                |                                   |            |
|                           |                              |                                   | CONTACT US |

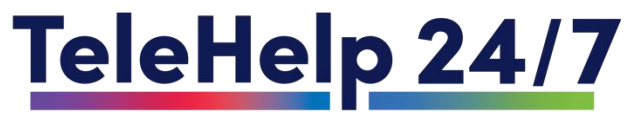

#### Choose "Services" Then Choose "Students"

OUR PARTNERS

BLOG

#### CALL US NOW: 888-247-5767

PRESS RELEASES

TeleHelp 24/7

HOME

Provider Sign-Up

FAO

More..

STUDENTS

SERVICES

ABOUT

PSYCHOLOGICAL EVALUATIONS MENTAL HEALTH ASSESMENTS MENTAL HEALTH BENEFITS FIRST RESPONDERS FAITH-BASED EMPLOYEE

Your Mental Health Ally: Here to Listen, Support, and Guide

CONTACT US

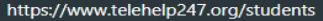

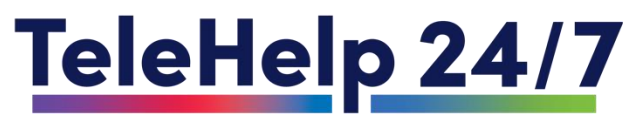

### Once the "Students" appears, scroll down to "Choose Your School"

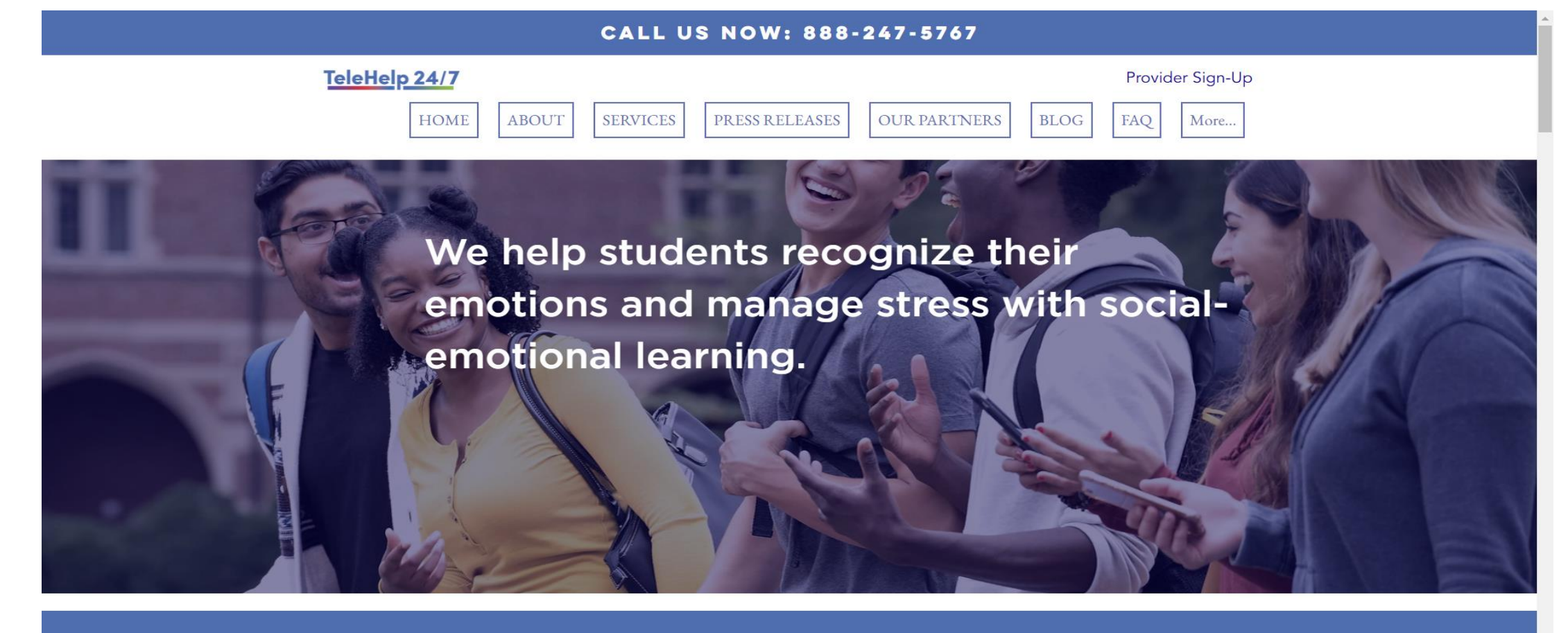

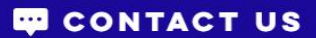

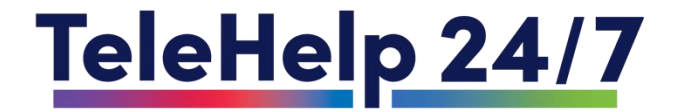

#### Click on "Lincoln University"

#### FIND YOUR SCHOOL

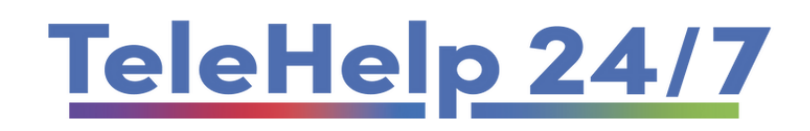

**Find Your School** 

Lincoln University Only

 $\sim$ 

CONTACT US

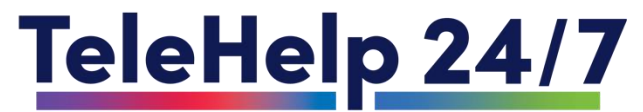

#### Scroll down and complete the enrollment form

| TeleHelp 24/7<br>demands of ac<br>growth and di<br>counselors and | is committed to supporting Lincoln University students as they navigate the ademic life, personal development, and mental health. College is a time of scovery but can also bring stress and challenges. Our culturally competent coaches provide tailored guidance to help students build resilience and find balance. |
|-------------------------------------------------------------------|----------------------------------------------------------------------------------------------------|
|                                                                   | Date                                                                                                    |
|                                                                   | First name Last name                                                                                                    |
|                                                                   | Email                                                                                                    |
|                                                                   | Student ID #                                                                                                    |
|                                                                   | Gender                                                                                                    |
|                                                                   | Year View View View View View View View View                                                                                                    |
|                                                                   | Briefly State Why You Are Seeking Counseling Services                                                                                                    |
|                                                                   |                                                                                                    |
|                                                                   |                                                                                                    |

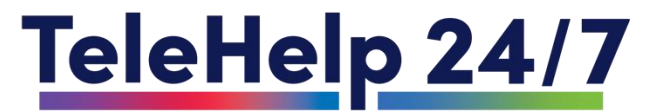

## Once your enrollment form is completed and sent, you will receive a call from our TeleHelp 24/7 Therapist!

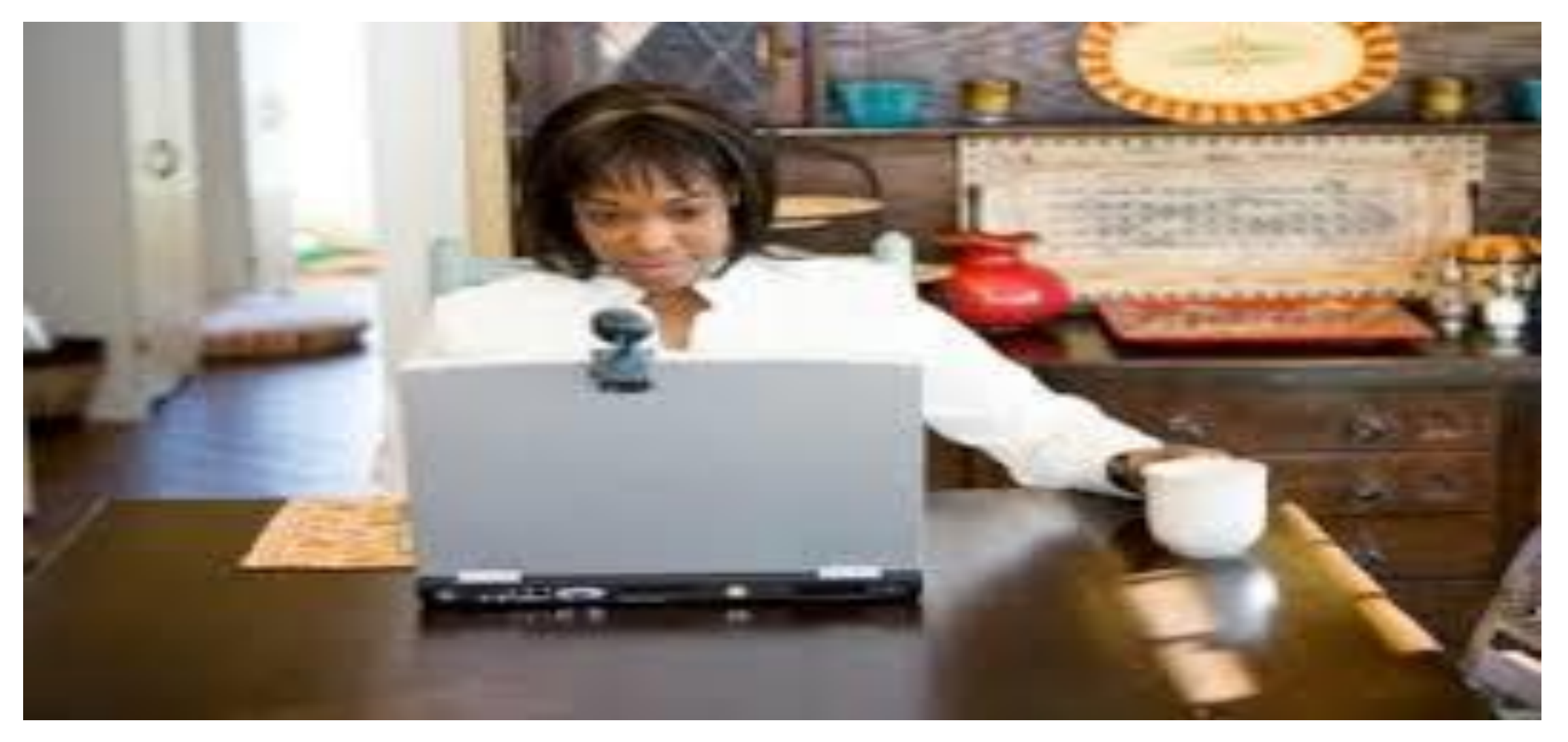